# CUE:サブスクライバの電子メールメッセージ 通知の有効化

### 内容

概要 <u>前提条件</u> <u>要件</u> <u>使用するコンポーネント</u> <u>表記法</u> <u>主要なタスク</u> <u>タスク</u> <u>CLIによる電子メールメッセージ通知の設定</u> <u>GUIによる電子メールメッセージ通知の設定</u> <u>確認</u> <u>トラブルシュート</u> 関連情報

### <u>概要</u>

Cisco Unity Expressバージョン3.1以降には、ボイスメールボックス内の新しいメッセージを加入 者に通知するいくつかのオプションがあります。携帯電話、自宅の電話、職場の電話、数字のポ ケットベル、テキストのポケットベル、電子メールの受信トレイなどのデバイスにメッセージ通 知を送信するようにシステムを設定できます。このドキュメントでは、サブスクライバの電子メ ール受信箱にメッセージ通知が送信されるようにする方法について説明します。

## <u>前提条件</u>

#### <u>要件</u>

このドキュメントに特有の要件はありません。

#### <u>使用するコンポーネント</u>

このドキュメントの情報は、Cisco Unity Express(CUE)8.xに基づくものです。

このドキュメントの情報は、特定のラボ環境にあるデバイスに基づいて作成されました。このド キュメントで使用するすべてのデバイスは、初期(デフォルト)設定の状態から起動しています 。対象のネットワークが実稼働中である場合には、どのようなコマンドについても、その潜在的 な影響について確実に理解しておく必要があります。

#### <u>表記法</u>

ドキュメント表記の詳細については、『<u>シスコ テクニカル ティップスの表記法</u>』を参照してくだ

さい。

## <u>主要なタスク</u>

<u>タスク</u>

このセクションでは、CLIおよびGUIを使用して、加入者の電子メール受信ボックスにメッセージ 通知を設定するための情報を提供します。

CLIによる電子メールメッセージ通知の設定

CUE CLIで電子メール通知を有効にするには、次の手順を実行します。

- 1. service-module service-engine slot/port sessionコマンドを使用して、CMEからCUEにログ インします。
- smtpサーバーを設定するには、smtp server address ip-addressコマンドを使用します。注 :SMTPサーバは、サブスクライバの電子メールに通知を送信したり、テキストポケットベ ルにテキストメッセージを送信したりするために必要です。SMTPサーバが設定されていな い場合、システムは電子メール通知を送信しません。
- 3. 次のコマンドを使用してシステム全体の設定を行います

```
voicemail notification enable
voicemail notification preference all
voicemail notification email attach
voicemail configuration outgoing-email from-address
```

- 4. サブスクライバのメッセージ通知を有効にするには、voicemail notification owner **owner-id enableコマンドを使用**します。
- 5. 次のコマンドを使用して、電子メールのメッセージ通知を設定できます。

username username profile vm-notif-profile email address email-address username username profile vm-notif-profile email enable username username profile vm-notif-profile email attach username username profile vm-notif-profile email preference all username username profile vm-notif-profile email schedule day active from to username username profile vmnotif-profile email text

#### GUIによる電子メールメッセージ通知の設定

GUIを使用して電子メールのメッセージ通知を設定するには、次の手順を実行します。

- システム全体の通知を有効にします。次のステップを実行します。[Voice Mail] > [Message Notification] > [Notification Administration]の順に選択します。[システム全体の通知を有効に する]チェックボックスをオンにし、[すべてのメッセージ]をオンにします。通知後にボイス メールメッセージを取得するには、このチェックボックスをオンにします。電子メール通知 メッセージに.wavファイルの添付ファイルとしてボイスメッセージを送信するには、このチ ェックボックスをオンにします。
- 2. [System] > [Domain name Settings] に移動し、ドメイン名(mycompany.com)とDNSサーバ (DNSサーバがある場合)を設定します。
- 3. [System] > [SMTP Settings] に移動し、必要に応じてSMTPサーバアドレスと認証を設定し

ます。注:加入者の電子メールまたはテキストメッセージに通知を送信するには、SMTPサ ーバが必要です。SMTPサーバが設定されていない場合、システムは電子メール通知を送信 しません。

- 4. [Configure] > [User] >に移動してユーザを選択し、画面の下部にある[Enable notification for this user] ボックスをオンにします。
- [Configure] > [User] > [Notification]タブで電子メール通知を有効にし、[email inbox] をクリックします。次のステップを実行します。通知の送信先となる電子メールアドレスを[宛先]に入力します。(電子メールアドレス)フィールド。電子メールの件名テキストを入力します。[このデバイスへの通知を有効にする]チェックボックスをオンにします。[ボイスメッセージを電子メール通知メッセージに添付する]チェックボックスをオンにします。通知プリファレンスをすべてのメッセージとして設定通知スケジュールを設定します。これらは電子メールの送信時間です。

### <u>確認</u>

ここでは、設定が正常に機能しているかどうかを確認します。

- show smtp server
- show voicemail configuration
- show voicemail notification
- show voicemail notification restriction-table
- · show voicemail notification owner owner-id profile
- show voicemail notification owner owner-id email

# <u>トラブルシュート</u>

現在、この設定に関する特定のトラブルシューティング情報はありません。

## <u>関連情報</u>

- GUIを使用したCisco Unity Express 8.6の設定
- <u>Cisco Unity Express VoiceMail および Auto Attendant CLI アドミニストレータ ガイド (バージョン 3.0 以降向け)</u>
- <u>テクニカル サポートとドキュメント Cisco Systems</u>